# How to Install the Training System

The RMS training system is a "complete RMS" in a single package which you can install on a p.c running Windows 7, 8 10 or 11.

- > **Download** the latest RaceSystemInstaller to your desktop
- **Double click** to run it.
  - Windows /Firewall warnings? click "Allow" or "OK" etc
- > Once installed, there should be a shortcut icon
- "BSCRaceSystem" In your windows Start menu and also optionally on your desktop
- the app can be completely removed from your p.c either
  - Settings/Apps... "Uninstall a Program"
  - or goto C:\BSCRaceSystem and run unins000.exe
  - o then delete any remaining files and folders

### How to use it ...

- > Click the "BSCRaceSystem" shortcut on the desktop to start the Training System:
  - NOTE: The training controller should stay open all the time...
  - It will likely be hidden behind other RMS windows when they start, that is fine!
- Click "Start Up Race Training System" button

# What should happen next?

- > The 3 components of the system should start in sequence
  - First the database the progress bar should go green
  - o Then the SignOn Manager
  - Finally the PRO Race Controller
  - NOTE: You will get a Windows warning click "Allow Access" (first time only)
- Ready to go!

## Using the Training System

- > To switch between the PRO and SignOn use ALT+TAB keys
- > If there are any races scheduled for "today" they will be automatically loaded into the PRO.
- > Otherwise there will be NO races showing!
  - o click the "Setup" button
    - (top left on the PRO main screen)
  - Choose a racing date using the calendar,
    - Scheduled races for that date will be shown
  - Click OK

## Closing the Training System

- Close the PRO Controller by clicking "Score & Exit" as you would on the "real" system
  - $\circ$   $\;$  This will also close the SignOn Manager  $\;$
- > You will then see the "Training Controller" again:
- Click "Stop Database"
- Finally click "Shut Down"